## ★APN 設定 iPhone 手動の場合 プロファイル インストール方法

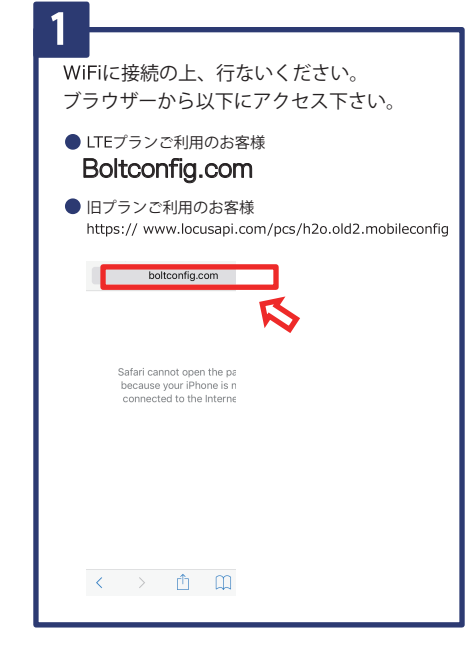

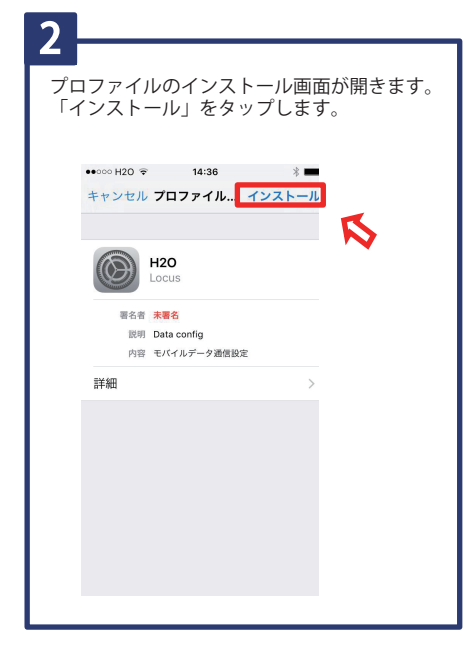

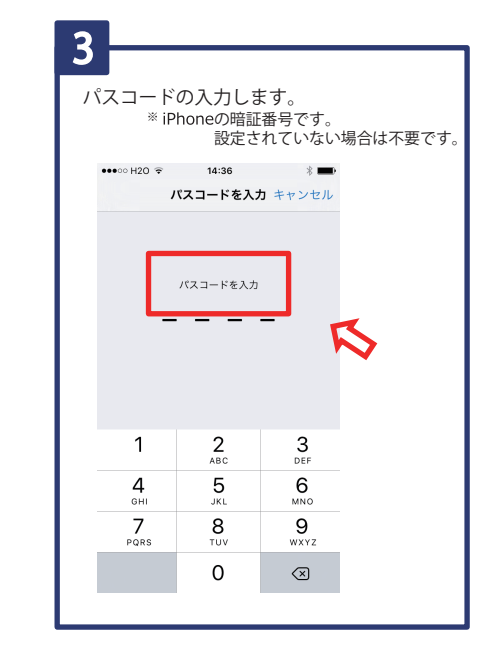

| 4       |                      |                   |               |   |
|---------|----------------------|-------------------|---------------|---|
| 承<br>[] | ■<br>諾の画面で<br>次へ」をタッ | 「H2O API<br>プして下す | N」を確認し<br>さい。 | ` |
|         | •••∞ H20 ຈ<br>キャンセル  | 14:36<br>承諾       | × ■<br>次へ     |   |
|         | "LOCUS"からの>          | 〈ッセージ             |               | R |
|         | H2O APN              |                   |               |   |
|         |                      |                   |               |   |
|         |                      |                   |               |   |
|         |                      |                   |               |   |
|         |                      |                   |               |   |
|         |                      |                   |               |   |

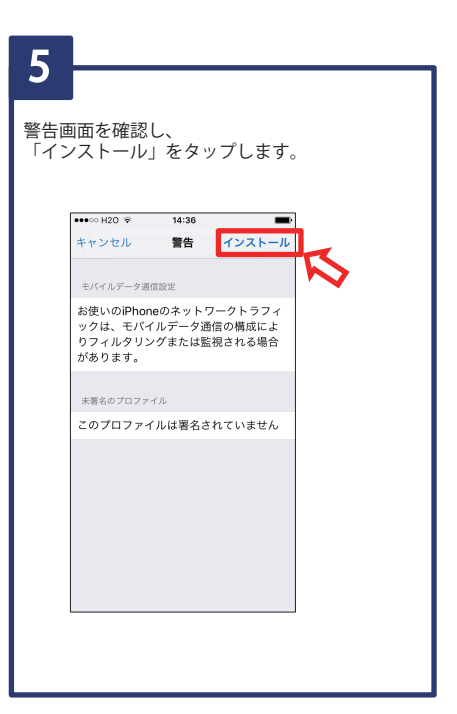

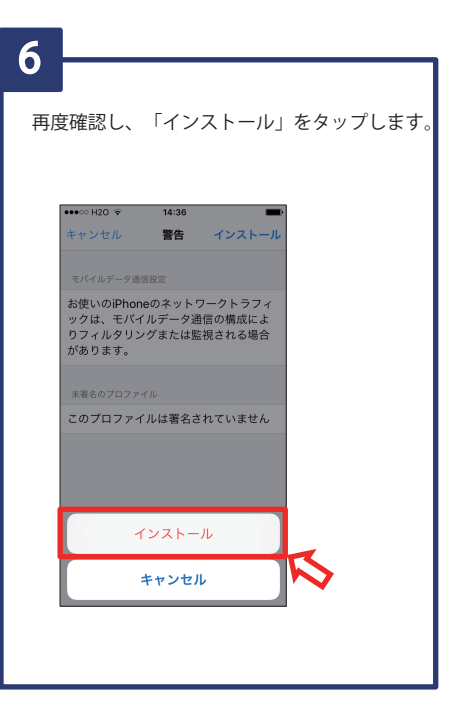

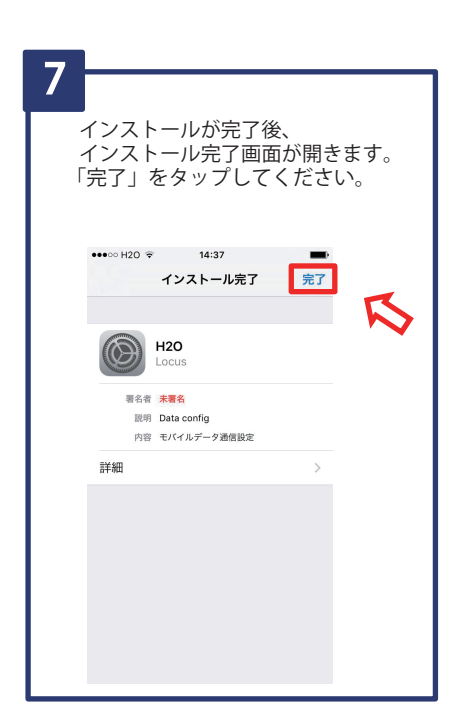

iPhone 手動の場合 プロファイル 削除方法

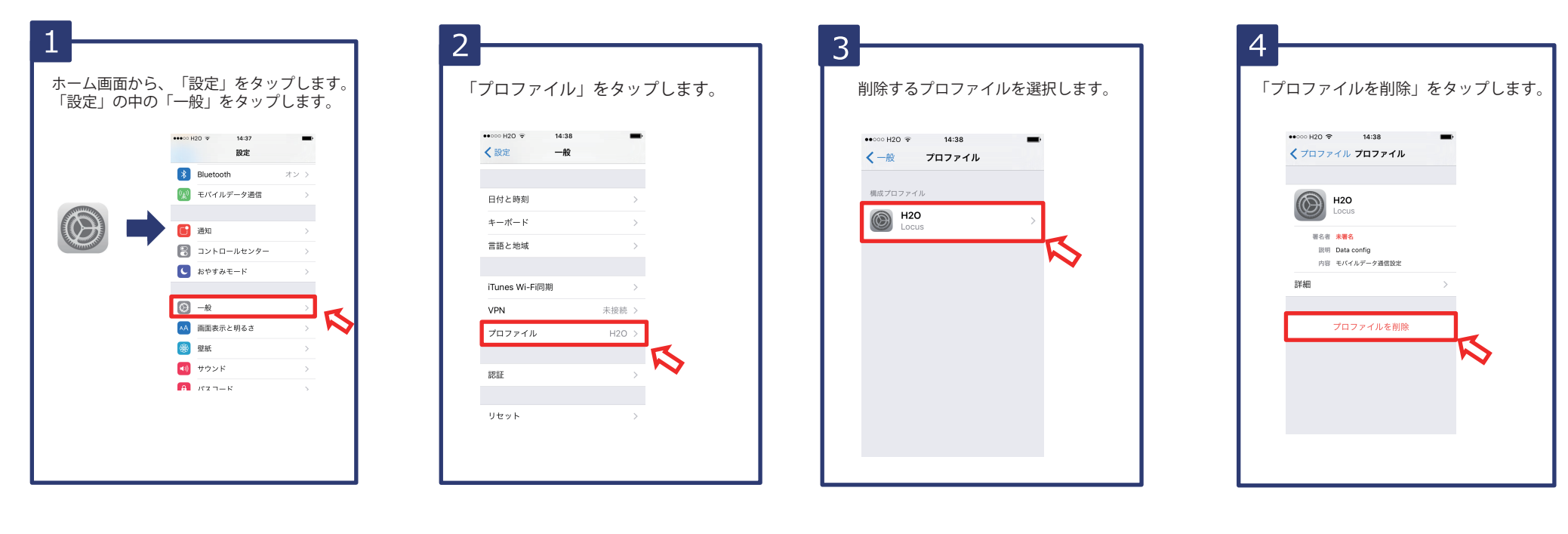

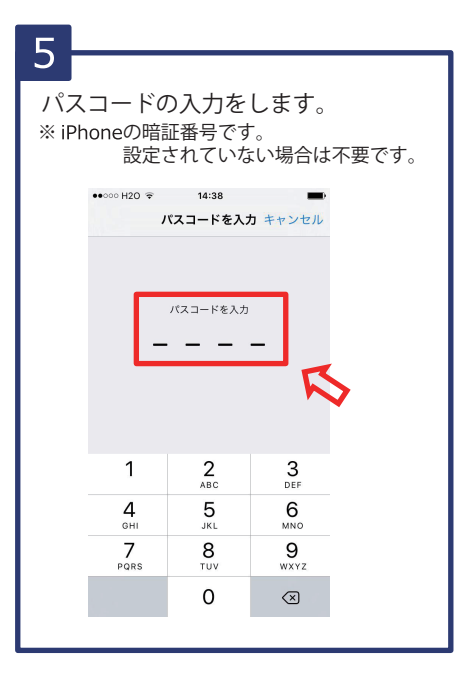

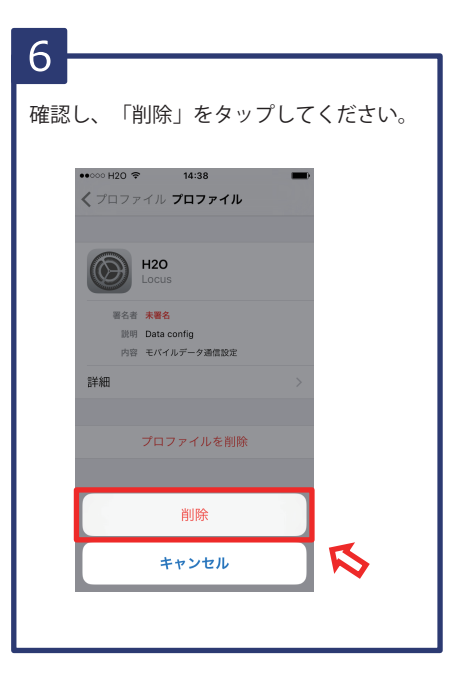